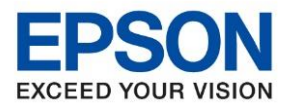

หัวข้อ รุ่นที่รองรับ : Ring to Answer L5190 : L5190

1. หน้าแผงควบคุมเครื่องพิมพ์ เลือกหัวข้อ การตั้งค่า (Settings) กดปุ่ม OK

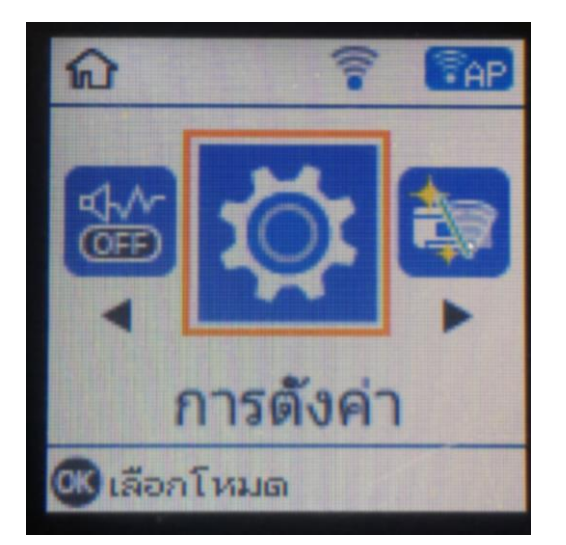

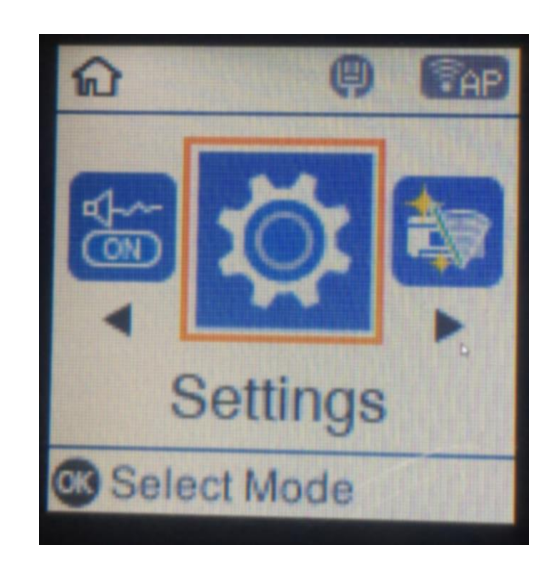

2. เลือกหัวข้อ การตั้งค่าแฟกซ์ (Fax Settings) กดปุ่ม OK

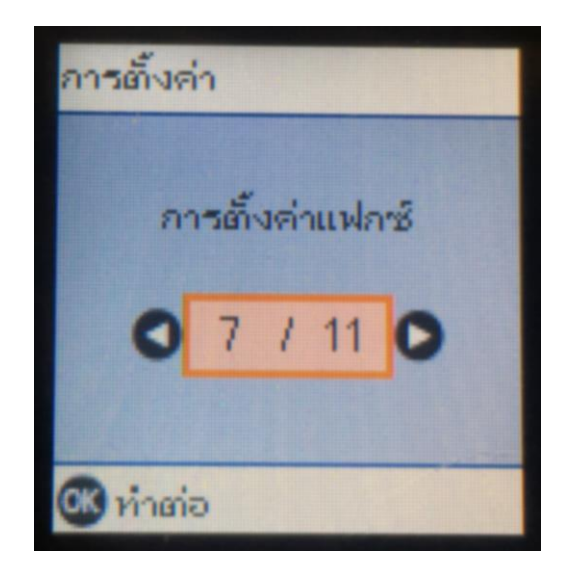

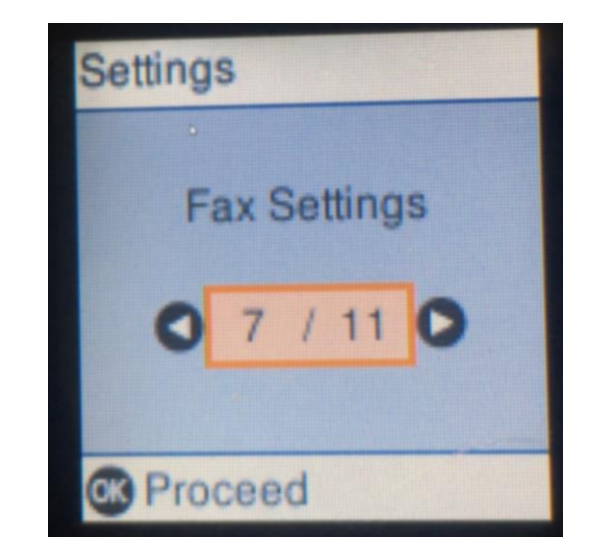

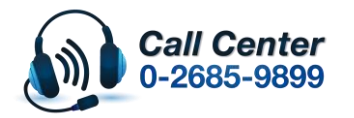

สามารถสอบถามข้อมูลเพิ่มเติมทางอีเมลล์ได้ที่ <u>support@eth.epson.co.th</u>

เวลาทำการ : วันจันท<sup>ู</sup>ร์ – ศุกร์ เวลา 8.30 – 17.30 น.ยกเว้นวันหยุดนักขัดฤกษ์
<u>www.epson.co.th</u>

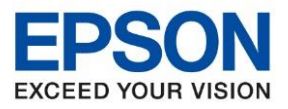

หัวข้อ รุ่นที่รองรับ : Ring to Answer L5190 : L5190

3. เลือกเมนู การตั้งค่าพื้นฐาน (Basic Settings) กดปุ่ม OK

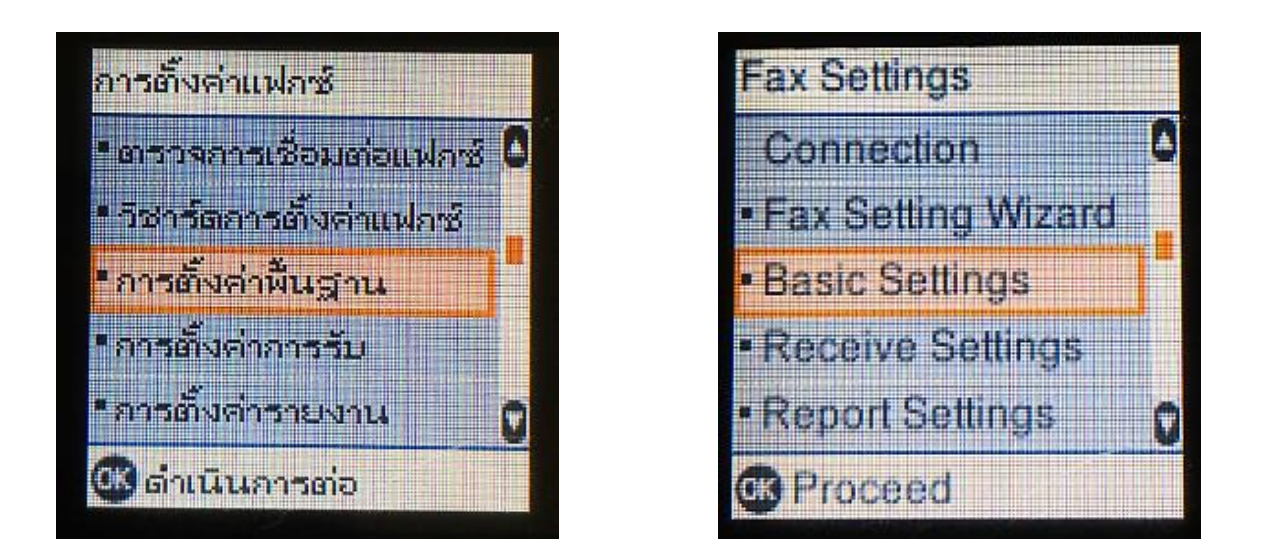

4. เลือกเมนู เสียงเรียกเข้าแฟกซ์ (Ring to Answer) กดปุ่ม OK

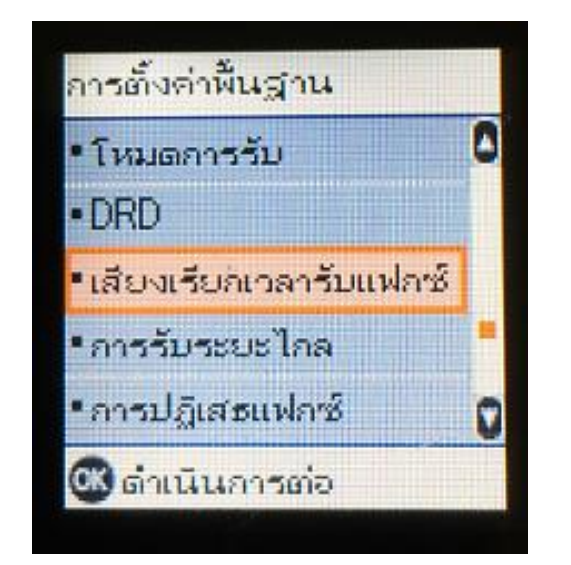

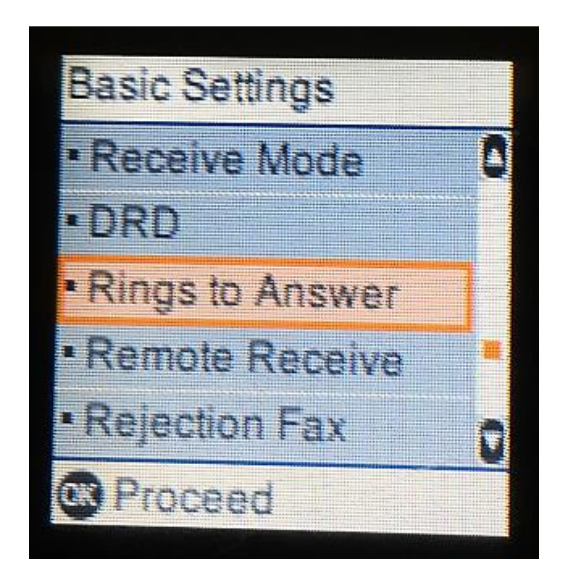

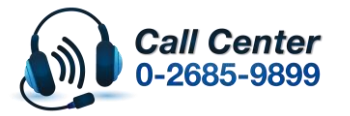

สามารถสอบถามข้อมูลเพิ่มเติมทางอีเมลล์ได้ที่ <u>support@eth.epson.co.th</u>

เวลาทำการ : วันจันท<sup>ร</sup>์ – ศุกร์ เวลา 8.30 – 17.30 น.ยกเว้นวันหยุดนักขัดถูกษ์
<u>www.epson.co.th</u>

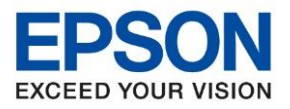

หัวข้อ รุ่นที่รองรับ : Ring to Answer L5190 : L5190

## 5. เลือกจำนวนครั้งที่ต้องการให้เสียงเรียกแฟกช์ดัง โดยใช้ปุ่มตัวเลขที่แผงควบคุม

เช่น ต้องการตั้ง 5 ครั้ง กดไปที่เลข 5 ที่แผงควบคุม แ<mark>ล้วกดปุ่ม OK</mark>

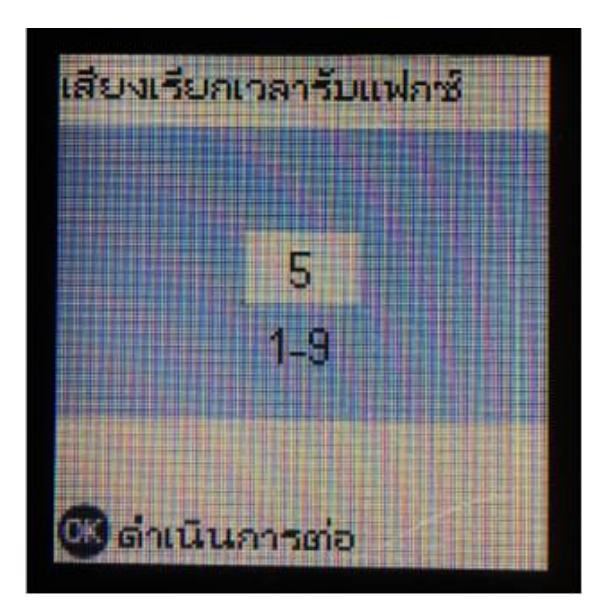

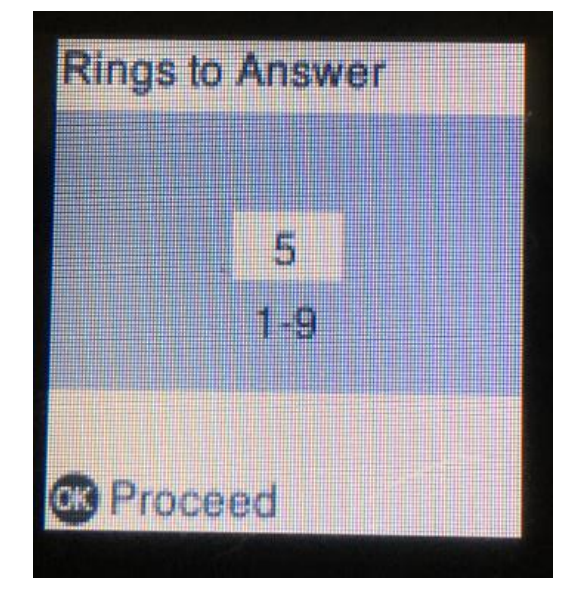

## \*สามารถเลือกจำนวนได้ 1-9\*

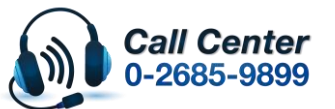

สามารถสอบถามข้อมูลเพิ่มเติมทางอีเมลล์ได้ที่ <u>support@eth.epson.co.th</u>

เวลาทำการ : วันจันท<sup>ู</sup>ร์ – ศุกร์ เวลา 8.30 – 17.30 น.ยกเว้นวันหยุดนักขัดถูกษ์
<u>www.epson.co.th</u>